## Levantamiento Sinventario

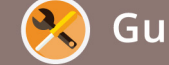

Guía de acceso al sistema

## Sistema Integral de Información Escolar en web

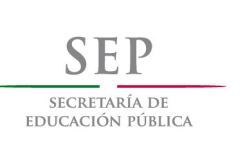

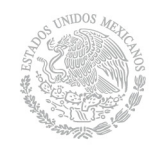

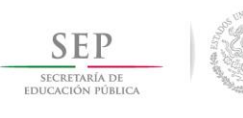

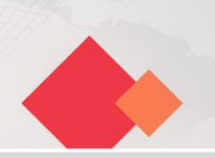

## Guía de acceso al sistema SIIE web. Bienes Muebles

1. Para acceder al sistema *Bienes Muebles* ingrese al micrositio *SIIE web*: http://www.sepdf.gob.mx/siieweb/index.html

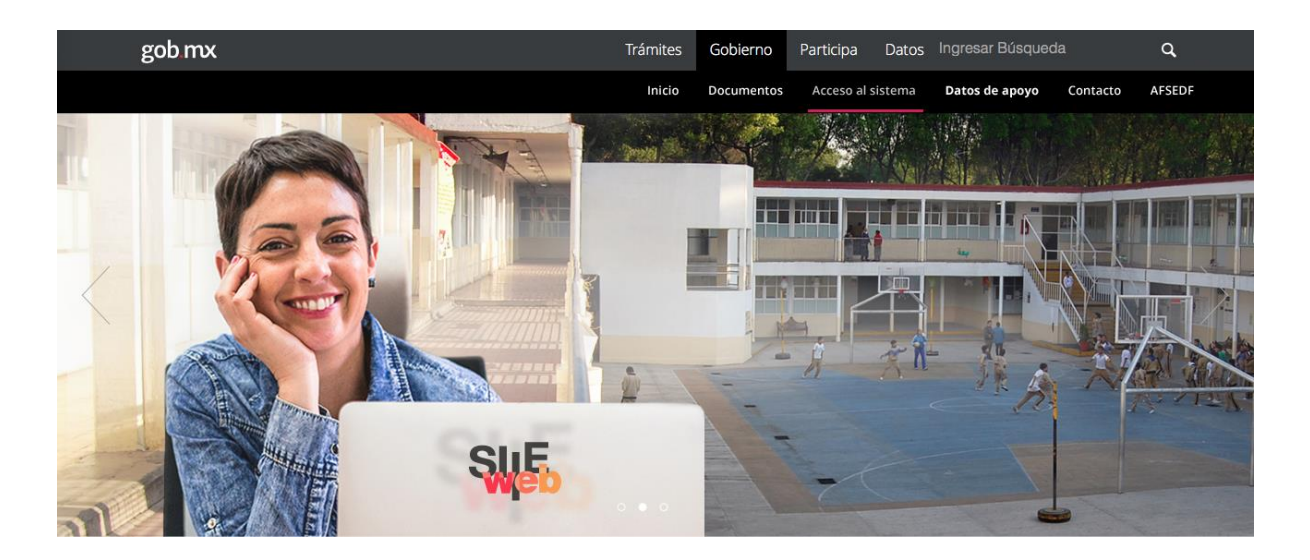

2. Posteriormente, ingrese a la sección Acceso al sistema > Módulo > Bienes Muebles.

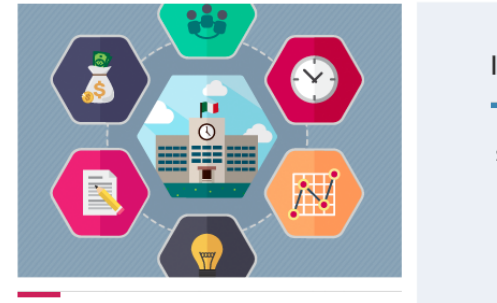

Módulo

Esta sección le permitirá ingresar a la plataforma por módulo o proceso administrativo.

| Ingreso al sistema por módulo                                      | $\otimes$ |
|--------------------------------------------------------------------|-----------|
| Seleccione el módulo o proceso administrativo que desea consultar. |           |
| Bienes Muebles                                                     |           |
|                                                                    |           |
|                                                                    |           |

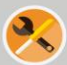

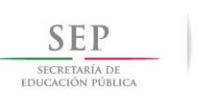

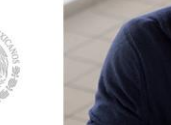

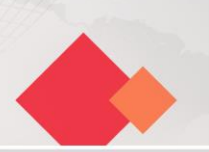

3. Finalmente, para acceder a la plataforma deberá tener activa una cuenta de usuario y teclear la siguiente información:

- RFC, CURP o correo institucional
- Contraseña

| <b>SEP</b> DF                                 |     |
|-----------------------------------------------|-----|
| Iniciar Sesión                                |     |
| Ingreso al sisten                             | na  |
| Ingresa CURP o RFC                            | 1   |
| Escribir contraseña                           | -   |
| Ingresar                                      |     |
| ¿Necesita activar su cuenta? Creación de cuen | ita |
|                                               |     |
|                                               |     |

En caso de no tener una cuenta de usuario realice el siguiente procedimiento:

- a) Seleccione el vínculo Creación de cuenta
- b) El sistema solicitará la siguiente información:
  - RFC
  - CURP
  - CCT de adscripción
  - Correo institucional
  - Contraseña
  - Confirmación de contraseña
- c) Dé clic en Asignar contraseña.

| Activar su cuenta de acceso<br>Favor de proporcionar la siguiente información para validar su identidad. |                                                                                                    |  |
|----------------------------------------------------------------------------------------------------|----------------------------------------------------------------------------------------------------|--|
| Es necesario que proporcione todos los valores, para poder validar su identidad.                         |                                                                                                    |  |
| RFC                                                                                                    | 1                                                                                                   |  |
| CURP                                                                                                    | Ĩ                                                                                                   |  |
| CCT (Clave de Centro de 1                                                                                | īrabajo)                                                                                            |  |
| s la Clave de su Centro de Trabajo                                                                       |                                                                                                    |  |
| Correo electrónico                                                                                       | 1                                                                                                   |  |
| s el correo institucional autorizad                                                                      | o para ingresar.                                                                                    |  |
| signar su contrase<br>scribir su nueva contraseña de ac                                                  | <b>ña de acceso</b><br>ceso dos veces.<br>rraseña, deberá ingresar con su RFC, CURP o Correo<br>gró |  |
| na vez que haya asignado su con<br>lectrónico y la contraseña que asi                                    | B.101                                                                                               |  |
| na vez que naya asignado su con<br>lectrónico y la contraseña que asi<br>Contraseña                      |                                                                                                    |  |

**Nota:** Si alguno de los datos proporcionados no concuerda con el registro que tiene la DRMyS, NO se permitirá el acceso a la plataforma.

Si desea conocer más información acerca del módulo *Bienes Muebles* dé clic en el siguiente enlace: <u>http://www.sepdf.gob.mx/siieweb/guias\_operativas.html</u>

Si desea estar informado sobre de las últimas actualizaciones del *Sistema integral de Información Escolar en web* visite la sección *Avisos y Noticias*: <u>http://www.sepdf.gob.mx/siieweb/avisos\_noticias.html</u>

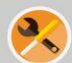